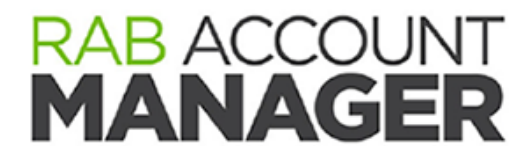

# RAB Account Manager AE Sales Essentials Training Guide

Updated May 10<sup>th</sup>, 2020

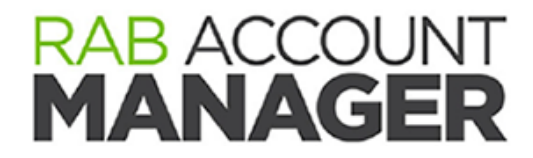

# Sales Essentials Training Guide for Account Executives

### Training

RAB Offers a number of live and on-demand training options for new Account Manager subscribers. The typical training schedule includes:

### Account Manager AE Essentials 1:

- Login and desktop tour
- Leads and the master list
- Cold calls
- Activities and Reminders (AM Sales Essentials Part 3: https://vimeo.com/317110231)
- Asks
- LIVE Pending

#### Account Manager AE Essentials 2: (about 10 to 21 days later)

- Q/A
- The AE Dashboard
- Email Articles and Activity at a Glance
- Tools for Outlook and Email
- Advance Asks
- Churn and Ad Spending

RAB also offers FREE live webinars <u>every week</u> covering key aspects of Account Manager. You will need a computer, internet connection and telephone to attend the meeting. No pre-registration is required. See the training section of Account Manager for details.

For **on-demand training** options, see below or visit Account Manager and click the TRAINING button at the top of the screen.

### **On-Demand Sessions**

#### RAB Account Manager Training Library

| For Account Executives                                            |        |       |
|-------------------------------------------------------------------|--------|-------|
| AM Sales Essentials Part 1: Sign in and Home Screen Tour          | Play   | 6:35  |
| AM Sales Essentials Part 2: Cold Calls, Leads and the Master List | Play   | 10:53 |
| AM Sales Essentials Part 3: Activities, Reminders and MS Outlook  | Play   | 6:00  |
| AM Sales Essentials Part 4: Asks and Presentations                | D Play | 5:30  |
| AM Sales Essentials Part 5: Pending Report                        | D Play | 6:30  |
| Working with Agencies and Agency Contacts                         | D Play | 3:20  |
| Account Manager on Your Smart Phone: 📥 IPhone   📥 Android         |        | PDF   |
| Sending Mass Email                                                | Play   | 3:27  |

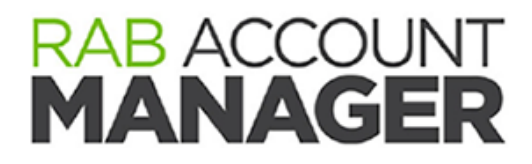

## Sign In

To sign in, visit <a href="https://www.rabaccountmanager.com">https://www.rabaccountmanager.com</a>

| Welcome Back<br>Enter Your Username<br>user.name@cumulus.com<br>@ Remember Login?<br>Next<br>Need help? Call 800-232-3131 and ASK RAB. Eorgot password? | <ul> <li>Tips and Tricks</li> <li>Use Google Chrome. It's faster<br/>and works better.</li> <li>The first time you sign in, create a<br/>bookmark to make it easy.</li> <li>Be sure to checkmark Remember<br/>Login.</li> </ul> |
|----------------------------------------------------------------------------------------------------|----------------------------------------------------------------------------------------------------|
| Your Username:                                                                                                    | (always an email address)                                                                                                    |
| Your Password: (Your CUML                                                                                                    | JLUS password Keep this private)                                                                                                    |

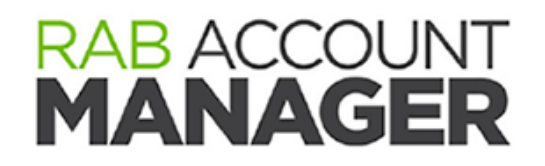

Home Screen Tour

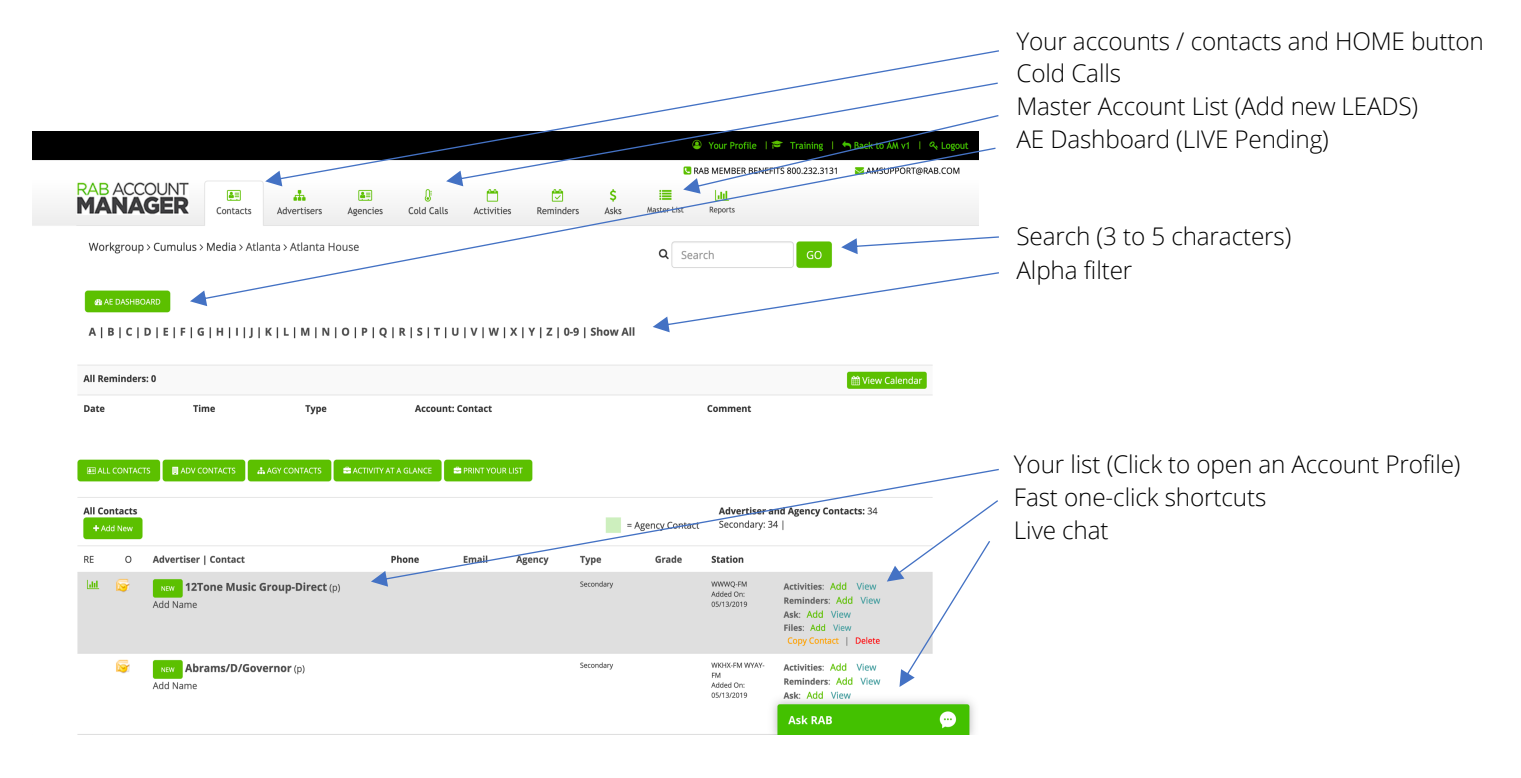

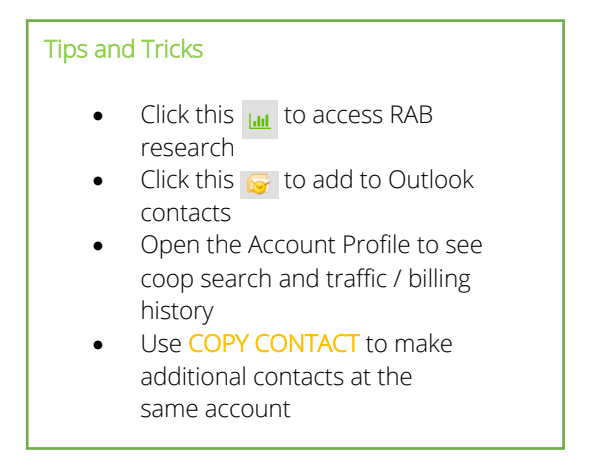

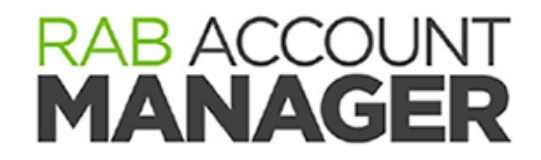

## Leads

Leads are unqualified potential accounts. You can add new leads at any time. However, it is <u>your</u> <u>responsibility</u> to make sure a lead is NOT already claimed by another AE. All new leads added by you or assigned by your sales manager follow the same lead rule:

To add a new lead, start by checking the Master List.

|                              |               |                        |                |                |            |           |      |             | RAB MEMBER BENEFITS 800.232.3131 | AMSUPPORT@RAB.COM |
|------------------------------|---------------|------------------------|----------------|----------------|------------|-----------|------|-------------|----------------------------------|-------------------|
| RAB ACCOUNT                  |               |                        |                | 0              | مم         | 66        | ~ /  |             | 1.11                             |                   |
| MANACED                      |               | an a c                 | <b>.</b>       | 6              |            |           |      |             |                                  |                   |
| MANAGER                      | Contacts      | Advertisers            | Agencies       | Cold Calls     | Activities | Reminders | Asks | Master List | Reports                          |                   |
|                              |               |                        |                |                |            |           |      | $\sim$      |                                  |                   |
| Workgroup > <u>Radio Adv</u> | ertising Bure | au > <u>Sales - We</u> | est Region > [ | Dallas > David | Casper     |           |      | ٩           | Search GO                        |                   |

Use the **alphabet** or predictive **search** to make sure the lead is not already in Account Manager assigned to another AE. If the lead is not in Account Manager, click the ADD LEAD button.

|                               |                                                          | Mast                                     | er List and Lead Accour  | nts for Chica        | go                                            |                                       |                               |
|-------------------------------|----------------------------------------------------------|------------------------------------------|--------------------------|----------------------|-----------------------------------------------|---------------------------------------|-------------------------------|
| A                             | <u>B</u>   <u>C</u>   <u>D</u>   <u>E</u>   <u>F</u>   9 | 2   H   I   J   K                        |                          | <u>R   S   T   U</u> | <u>v</u>   <u>w</u>   <u>x</u>   <u>y</u>   z | <u>0-9</u>   <u>Open</u>   <u>All</u> |                               |
|                               | Enter all or part                                        | of a company,                            | first name, last name, e | email addres         | ss or phone in the                            | e seach box.                          |                               |
|                               |                                                          |                                          | + Add Lead               | •                    | To add a ne<br>list, click her                | w lead that doe<br>e                  | esn't appear on anyone'       |
| Account                       | AE                                                       | Station(s)                               | Agency                   | Туре                 | Date                                          | Last Owner                            | Add                           |
| Randy's Bookstore<br>Add Name | Open List                                                | WQAK-FM<br>WRAB-AM<br>WRAB-FM<br>WYVY-FM |                          | Lead                 |                                               | Kim Johnson                           | ADD<br><u>View Activities</u> |
| Red Tail Golf                 | Jean<br>Hetherington                                     | WRAB-AM<br>WRAB-FM                       |                          | Key                  | 05/17/2016                                    | Kent Crosby                           |                               |
| Reproductive Medicine         | Jean<br>Hetherington                                     | WQAK-FM<br>WYVY-FM                       | Oregon Reproduc          | Кеу                  | 05/17/2016                                    | Kent Crosby                           |                               |
|                               |                                                          |                                          |                          |                      | /                                             |                                       |                               |

The Master List will list all accounts / leads that match your search.

If the lead is OPEN, you can simply click the ADD button to add the lead to your list

Need more help? Ask RAB! Call 800-232-3131 or email an Buppent as the previous activity from open leads

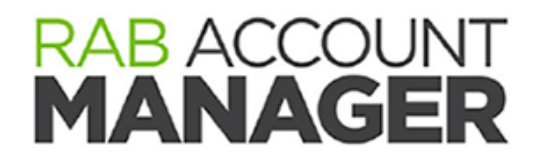

## Leads

Adding a new lead ...

|                             |                                                                                                    | Start                             | t here by a           | check the list for<br>r                                                                                                    |
|-----------------------------|----------------------------------------------------------------------------------------------------|-----------------------------------|-----------------------|----------------------------------------------------------------------------------------------------|
| Add the nar                 | ne, title,                                                                                                    | your                              |                       |                                                                                                    |
| phone, and                  | email.                                                                                                    |                                   |                       |                                                                                                    |
|                             |                                                                                                    |                                   |                       |                                                                                                    |
| 2                           | After choosing an advertiser, you are ready to enter contact details. Be<br>the client's name, phone and email address. Also, checkmark the statio<br>are claiming this account or lead. | sure to enter<br>ns for which you | 2                     | Start here. If the advertiser already exists in Account Manager, you can select it from the<br>dropdown. Tortial a NEW advertiser, click ADD NEW link below. |
| Belongs To:                 | Dave Çasper 🔹                                                                                                    | Advert                            | tiser: <b>*</b>       | 123 Market                                                                                                    |
| Primary Advertiser Contact: |                                                                                                    | Addre                             | 255:                  | 123 West Avenue                                                                                                    |
| First Name: 🇯               | Fin                                                                                                    | Addre                             | 255 2:                |                                                                                                    |
| Last Name: ≭                | Davis                                                                                                    | City:                             |                       | Chicago                                                                                                    |
| Title:                      | Marketing                                                                                                    | State:                            |                       | IL                                                                                                    |
| Salutation:                 |                                                                                                    | Postal                            | l Code:               | 555555                                                                                                    |
| Email Address:              | findavis@123market.com                                                                                                    | Count                             | ry:                   |                                                                                                    |
| Subscribe to Lists:         |                                                                                                    | Main F                            | Phone:                |                                                                                                    |
| Phone: 🗰                    | 555-555-5555                                                                                                    |                                   |                       |                                                                                                    |
| Fax:                        |                                                                                                    | 1                                 |                       |                                                                                                    |
| Cell:                       |                                                                                                    | Is your adv                       | vertiser not on the i | IST CIEK DEIOW:                                                                                                    |
| Other:                      |                                                                                                    |                                   |                       | <                                                                                                    |
| Home Phone:                 |                                                                                                    |                                   |                       | If you advertiser is not listed,                                                                                                    |
|                             |                                                                                                    |                                   |                       | click here to add it.                                                                                                    |
| Grade:                      | $\Diamond$                                                                                                    |                                   |                       |                                                                                                    |
| Station:                    | © Select All<br>©WQAK-FM<br>©WRAB-AM<br>©WRAB-FM<br>©WYVY-FM                                                                                                    | Select your cla<br>choose a resea | im and<br>arch        |                                                                                                    |
| Research Category:          | Appliance Stores                                                                                                    | category.                         |                       |                                                                                                    |

Be sure to click SAVE at the bottom of the screen!

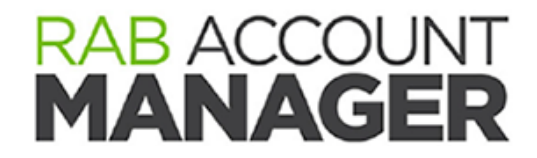

## Leads

You can follow along with expiring leads on your home screen and in the account profile.

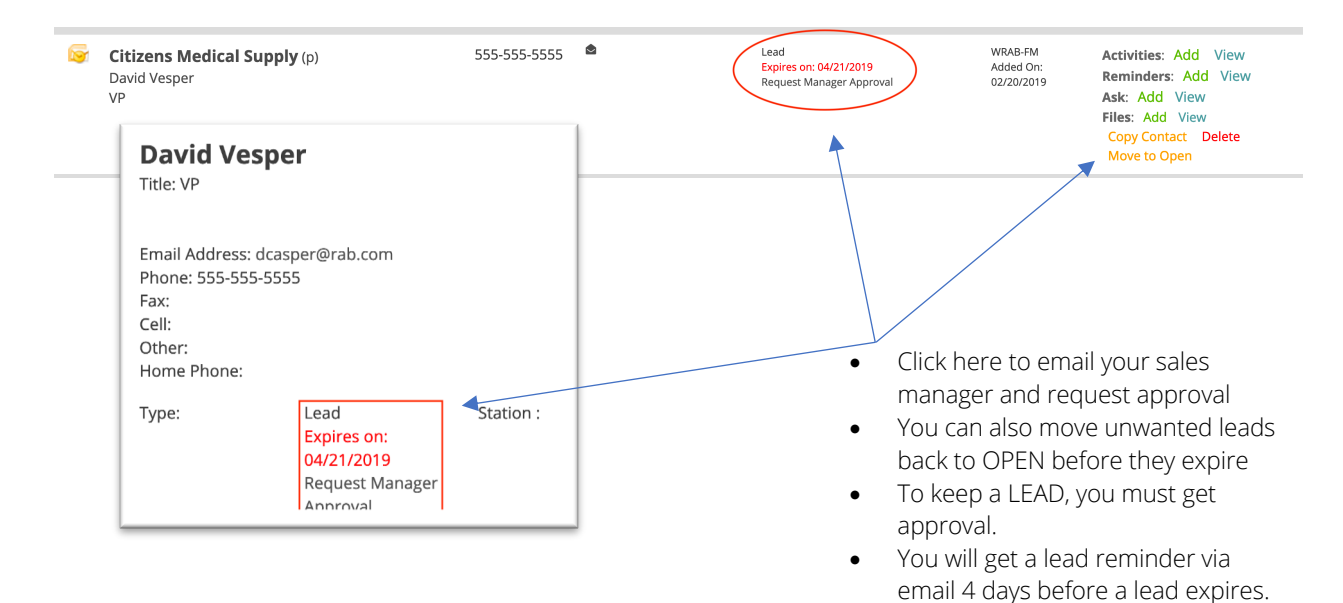

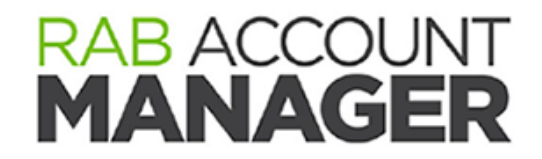

## Cold Calls

Cold calls are not part of your account list. This section gives you a place to track and report cold calling activity on a single, easy-to-use page without adding anything to your account list.

|                                  |                                             |                           |                             |                 | RAB MEMBER BENEFITS 800.232.3131 SAMSUPPORT@RAB.CO |
|----------------------------------|---------------------------------------------|---------------------------|-----------------------------|-----------------|----------------------------------------------------|
| AB ACCOUNT<br>MANAGER            | s Advertisers Agencies                      | Activities Reminders Asks | Master List Reports         |                 |                                                    |
| Workgroup > Radio Advertisin     | g Bureau > Sales - Central Region > Chicago | >                         |                             | <b>Q</b> Search | GO                                                 |
| ~~~~                             | ~                                           |                           |                             |                 |                                                    |
| ONLY required f                  | ield is company nar                         | ne.                       |                             |                 |                                                    |
| D Cold Calls (These are not adde | N to your account list)                     |                           |                             |                 |                                                    |
| Company                          |                                             |                           |                             |                 |                                                    |
| First Name                       |                                             |                           |                             |                 |                                                    |
| Last Name                        |                                             |                           |                             |                 |                                                    |
| Program Code                     | None selected                               |                           |                             |                 |                                                    |
| Grade                            |                                             |                           |                             | •               | Consider setting a follow-up d                     |
| Phone                            |                                             |                           |                             |                 | The report below is sortable s                     |
| Email                            |                                             |                           | ]                           |                 | follow ups can be grouped                          |
| Notes                            |                                             |                           |                             | •               | All cold calls drop into an insta                  |
|                                  |                                             |                           |                             |                 | report at the bottom of the pa                     |
|                                  |                                             |                           |                             |                 | and will be included in your Or                    |
|                                  |                                             |                           |                             | /               | on One.                                            |
| Follow Up Date                   |                                             | <b>m</b>                  |                             |                 |                                                    |
| Follow Up Time                   | -                                           |                           |                             |                 |                                                    |
|                                  | Save                                        |                           |                             |                 |                                                    |
| Cold Call Bapart                 |                                             |                           |                             |                 |                                                    |
| Date Company                     | Name Program Code                           | 🔷 Grade 🍦 Phone 🍦 Em      | ail 🕴 Notes 🔶 Follow-up Dat | e \$            | Delete                                             |
| +                                |                                             |                           |                             |                 |                                                    |

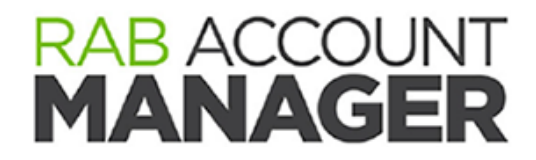

# Cold Calls

You can also promote a cold call to your account list as a new lead.

## Cold Call Report

| Date 🔺     | Company 🍦              | Name 🍦             | Program<br>Code | Grade 🍦 | Phone      | ¢   | Email 🍦 | Notes 🍦 | Follow-<br>up Date 🍦 |                 | Delete |
|------------|------------------------|--------------------|-----------------|---------|------------|-----|---------|---------|----------------------|-----------------|--------|
| 02/08/2019 | Bill Davis<br>Motors   | Sophia<br>Dearmond |                 |         | 555-555-55 | 555 |         |         | Edi                  | t 🕼 Make Lead   |        |
| 02/08/2019 | Warehouse<br>Furniture |                    |                 |         |            |     |         |         | Edi                  | t 🛛 🖓 Make Lead |        |

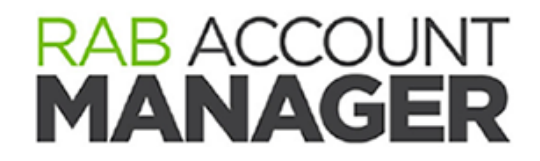

# Activity

To add an activity, start with SEARCH and use your one-click shortcut.

|                          |                                                                                 |                      |                                    |             |               |            |                                                                                                    |                                                        |                                                                     | RAB MEMBER BENEF                                                  | ITS 800.232.3131                                                                     | SAMSUPPORT@RAE                     |
|--------------------------|---------------------------------------------------------------------------------|----------------------|------------------------------------|-------------|---------------|------------|----------------------------------------------------------------------------------------------------|--------------------------------------------------------|---------------------------------------------------------------------|-------------------------------------------------------------------|--------------------------------------------------------------------------------------|------------------------------------|
| RAB AC                   | AGER                                                                            | <b>₽</b><br>Contacts | Advertisers                        | Agencies    | Cold Calls    | Activities | Constant Constant Con | \$<br>Asks                                             | Master List                                                         | Reports                                                           |                                                                                      |                                    |
| Workgro                  | oup > Radio Adv                                                                 | ertising Bure        | au > Sales - Centr                 | al Region > | Chicago > Kei | nt Crosby  |                                                                                                    |                                                        | Q Sea                                                               | arch                                                              | GO                                                                                   | )                                  |
| ▲ AE DAS A   B   0       | SHBOARD 🏤 MA                                                                    | NAGER DASHBO/        | <sup>RD</sup><br>K   L   M   N   C | ) P Q F     | t   S   T   U | V   W   X  | Y   Z   0-9                                                                                                    | Show All                                               | I                                                                   |                                                                   |                                                                                      |                                    |
| All Remin                | ders: 0                                                                         |                      |                                    |             |               |            |                                                                                                    |                                                        |                                                                     |                                                                   |                                                                                      | 🛗 View Calendar                    |
| Date                     |                                                                                 |                      |                                    |             | Account: (    |            |                                                                                                    |                                                        | LIST                                                                | Comment                                                           |                                                                                      |                                    |
| All Contac<br>+ Add Ne   | tts                                                                             | E ALL CONTA          |                                    |             |               |            |                                                                                                    |                                                        | = Agency Conta                                                      | Advertiser a<br>ct Extra: 2   Key<br>Target: 4                    | <b>nd Agency Conta</b><br>r: 15   Lead: 1   So                                       | acts: 37<br>econdary: 10           |
| RE O                     | Advertiser   Co                                                                 | ntact                |                                    | Phone       | Ema           | il Agency  |                                                                                                    | Туре                                                   | Grad                                                                | le Station                                                        |                                                                                      |                                    |
| ш 🕞                      | <b>A Plus Mover</b><br>Josh Lake<br>Owner                                       | <b>s</b> (p)         |                                    | 972-555     | 5-1414        | AZ Global  | Media                                                                                                    | Key                                                    |                                                                     | WQAK-FM WRAB-<br>AM WRAB-FM<br>WYVY-FM<br>Added On:<br>10/21/2015 | Activities: Add<br>Reminders: Ad<br>Ask: Add View<br>Files: Add View<br>Copy Contact | View<br>d View<br>v<br>Delete      |
| 🥪 Add A                  | <b>Bee County</b> (p<br>Add Name<br>Activity                                    | )                    |                                    |             |               |            |                                                                                                    | Secondary                                              |                                                                     | WRAB-FM<br>Added On:<br>02/20/2019                                | Activities: Add<br>Reminders: Ad<br>Ask: Add View<br>Files: Add View<br>Copy Contact | View<br>d View<br>v<br>v<br>Delete |
| Date                     | 5/14/2019                                                                       | <b>m</b>             |                                    |             |               |            |                                                                                                    |                                                        |                                                                     |                                                                   |                                                                                      |                                    |
| Action                   | Cold Call                                                                       | J                    |                                    |             |               |            |                                                                                                    |                                                        |                                                                     |                                                                   |                                                                                      |                                    |
| Program<br>Code<br>Notes | CNA<br>Presentation<br>Closing Call<br>Follow-Up<br>Service Call<br>Collections |                      |                                    |             |               |            | <ul> <li>A</li> <li>N</li> <li>A</li> <li>a</li> <li>A</li> </ul>                                                                                                    | lways c<br>lotes ai<br>lso App<br>ctivity t<br>dd to C | choose an<br>re unlimite<br>oly To allov<br>o many ac<br>Calendar a | action code<br>ed<br>vs you to ap<br>counts / co<br>dds the acti  | pply the sai<br>ntacts<br>vity to Out                                                | me<br>look                         |
| Also<br>Apply<br>To      | None selecter Add to Cale Save                                                  | d Indar              |                                    |             |               |            |                                                                                                    |                                                        |                                                                     |                                                                   |                                                                                      |                                    |

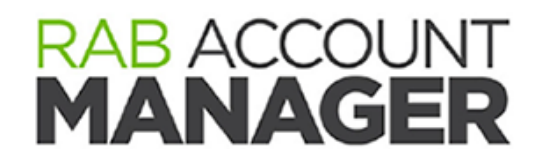

# Asks and Pending

ASKS is where you can track pending PRESENATIONS. Add a new ASK to file it in your pipeline by pending status. These will appear in your Pending and One on One reports.

Always start with SEARCH and use your one-click shortcuts.

|                                     |                                      |                                             |                                          |                  |                 |               |            |                             |                             |                        | RAB MEMBER BENE                                                                                                    | FITS 800.232.3131                                                                                                    | AMSUPPORT                                                                        | @RA  |
|-------------------------------------|--------------------------------------|---------------------------------------------|------------------------------------------|------------------|-----------------|---------------|------------|-----------------------------|-----------------------------|------------------------|----------------------------------------------------------------------------------------------------|----------------------------------------------------------------------------------------------------|----------------------------------------------------------------------------------|------|
| RAB<br>MA                           | ACCO<br>NAC                          | GER                                         | <b>₽</b><br>Contacts                     | Advertisers      | Agencies        | Cold Calls    | Activities | C Reminders                 | \$<br>Asks                  | Master List            | Reports                                                                                                    |                                                                                                    |                                                                                  |      |
| Wor                                 | rkgroup >                            | > Cumulus >                                 | Media > Atla                             | nta > Atlanta Ho | ouse            |               |            |                             |                             | Q Sea                  | arch                                                                                                    | GO                                                                                                    | >                                                                                |      |
| <b>6</b> 20 A                       | AE DASHBOA                           | ARD 🙆 MAN                                   | NAGER DASHBOA                            | RD               |                 |               |            |                             |                             |                        |                                                                                                    |                                                                                                    |                                                                                  |      |
| A                                   | B C D                                | )   E   F   G                               | H   I   J                                | K L M N          | 0   P   Q       | R   S   T   U | v v w x    | (   Y   Z   0-9             | Show A                      | I                      |                                                                                                    |                                                                                                    |                                                                                  |      |
|                                     |                                      |                                             |                                          |                  |                 |               |            |                             |                             |                        |                                                                                                    |                                                                                                    |                                                                                  |      |
| All Re                              | minders:                             | 0                                           |                                          |                  |                 |               |            |                             |                             |                        |                                                                                                    |                                                                                                    | 🛗 View Calenda                                                                   | ir ( |
|                                     |                                      |                                             |                                          |                  |                 |               |            |                             |                             |                        |                                                                                                    |                                                                                                    |                                                                                  |      |
| Date                                |                                      | Tin                                         | ne                                       | Туре             |                 | Account:      | Contact    |                             |                             |                        | Comment                                                                                                    |                                                                                                    |                                                                                  |      |
| Date                                | L CONTACTS<br>Ontacts<br>dd New      | Tin<br>5 関 ADV CC                           | ne<br>INTACTS A                          | Type             | 🚔 ΑСΤΙVΙΤΥ ΑΤ Α | Account:      | Contact    | 51                          | -                           | Agency Contac          | Comment<br>Advertiser<br>t Secondary:                                                                                                    | and Agency Cont<br>34                                                                                                    | <b>acts:</b> 34                                                                  |      |
| Date<br>All<br>All Co<br>+ Ac<br>RE | L CONTACTS<br>Intacts<br>dd New<br>O | Tin<br>S ADV CC                             | ne<br>INTACTS A                          | Type             | 🛎 ACTIVITY AT A | Account:      | Email      | ST<br>Agency T              | ype                         | Agency Contac<br>Grade | Comment Comment Advertiser Secondary: Station                                                                                                    | and Agency Cont<br>34                                                                                                    | <b>acts:</b> 34                                                                  |      |
| Date                                | L CONTACTS<br>ontacts<br>dd New<br>O | Tin<br>Advertiser  <br>New 12TC<br>Add Name | ne MNTACTS d.<br>Contact                 | Type             | ACTIVITY AT A   | Account:      | Email      | ST<br>Agency T,<br>Se       | ype<br>econdary             | Agency Contac<br>Grade | Comment<br>Comment<br>t<br>t<br>Station<br>Station<br>Station<br>Added On:<br>OS/13/2019                                                                            | and Agency Cont<br>34  <br>Activities: Add<br>Reminders: A<br>Ask: Add Vie<br>Files: Add Vie<br>Copy Contact                                    | acts: 34<br>d View<br>dd View<br>w<br>w<br>w<br>l Delete                         |      |
| Date                                | ontacts<br>batacts<br>dd New<br>O    | Tin<br>Advertiser  <br>New 12TC<br>Add Name | ne MITACTS da<br>Contact<br>Dine Music G | Type             | ACTIVITY AT A   | Account:      | Email      | ST<br>Agency T,<br>Sa<br>Sa | ype<br>econdary<br>econdary | Agency Contac<br>Grade | Comment           Advertiser           Secondary:           Station           WWWQ-FM           Added On:           OS/13/2019           Syria           Secondary: | and Agency Cont<br>34  <br>Activities: Add<br>Reminders: Ar<br>Ask: Add Vie<br>Copy Contact<br>Activities: Add<br>Reminders: Ar<br>Ask: Add Vie | acts: 34<br>d View<br>dd View<br>w<br>w<br>i<br>Delete<br>d View<br>dd View<br>w |      |

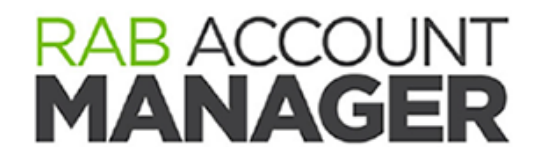

Asks and Pending

There are 3 required fields

| Start Date 🛊          | mm/dd/yyyy | Status       |
|-----------------------|------------|--------------|
| End Date \star        | mm/dd/yyyy | Pitched Date |
| Notes                 |            | Closing Date |
| Status *              | •          |              |
| Pitch Date            | mm/dd/yyyy |              |
| Closing Date          | mm/dd/yyyy |              |
| Is this new business? |            |              |
| Is this an Avail?     |            |              |
| Is this Political?    |            |              |
| Is this Spec Ad?      | 0          |              |

Where would you like dollars from this pitch to appear in your pending report? Click the + next to any station to begin adding your estimates for monthly billing.

|                   |                             |                    |                 |             |                                    |                           |             |         |                |                  |                  |           |           |          | Distr       | ibute Billing Eveniy |
|-------------------|-----------------------------|--------------------|-----------------|-------------|------------------------------------|---------------------------|-------------|---------|----------------|------------------|------------------|-----------|-----------|----------|-------------|----------------------|
| +All              |                             |                    |                 |             |                                    |                           |             |         |                |                  |                  |           |           |          |             |                      |
| Revenue           | Program Code                | Total<br>Presented | Total<br>Closed | MAY<br>2019 | JUN 2019                           | JUL 2019                  | AUG<br>2019 | SEP 207 | 19 OCT<br>201  | Г<br>9           | NOV<br>2019      | DEC 2019  | JAN 2020  | FEB 2020 | MAR<br>2020 | APR 2020             |
| Broadcast         | None selected *             |                    |                 |             |                                    |                           |             |         |                |                  |                  |           |           |          |             |                      |
| Digital           | None selected $\overline{}$ |                    |                 |             |                                    |                           |             |         |                | ln t             | his seo          | ction, ye | ou'll for | ecast t  | he asl      | k by                 |
| NTR/Live<br>Event | None selected $\overline{}$ |                    |                 |             |                                    |                           |             |         |                | mo               | nth ar           | nd by re  | venue     | type.    |             |                      |
| OTH               | None selected $\bar{}$      |                    |                 |             |                                    |                           |             |         |                | No               | \$ sign          | s or co   | mmas      |          |             |                      |
|                   | All Total                   |                    |                 |             |                                    |                           |             |         |                | Cor<br>to f      | nsider<br>Tield. | using T   | AB to r   | nove fi  | rom fie     | eld                  |
| Upload Presen     | tation 1                    |                    |                 |             | Browse                             | No file se                | elected.    |         |                |                  |                  |           |           |          |             |                      |
| Upload Presen     | tation 2                    |                    |                 |             | Browse                             | No file se                | elected.    |         |                |                  |                  |           |           |          |             |                      |
| Upload Presen     | tation 3                    |                    |                 |             | Browse                             | No file se                | elected.    |         |                |                  |                  |           |           |          |             |                      |
| Add to Activitie  | 25:                         |                    |                 |             | Presenta<br>Add to Act<br>05/14/20 | tion<br>tivities on<br>19 |             | •       |                |                  |                  |           |           |          |             |                      |
| Save and Fini     | ish                         |                    |                 |             |                                    |                           |             |         |                |                  |                  |           |           |          |             |                      |
|                   |                             |                    |                 |             |                                    |                           |             |         | Befor<br>up to | re sa<br>9 3 fil | aving y<br>les.  | our ASI   | <, you a  | can atta | ach         |                      |
|                   |                             |                    |                 |             |                                    |                           |             |         | Be su          | ure t            | o click          | Save a    | nd Fini   | sh       |             |                      |

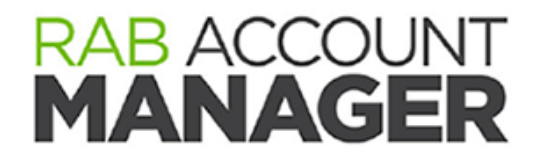

# Your Pending Report

Click your AE Dashboard ...

| RAB ACCOUNT<br>MANAGER | Contacts     | Advertisers      |  |
|------------------------|--------------|------------------|--|
| Workgroup > Cumul      | us > Pennsyl | vania > Harrisbu |  |
| A   B   C   D   E   F  |              | ] K L M          |  |

To access your pending report, click into your AE dashboard.

And go to LIVE PENDING.

| RAB ACCOUNT<br>MANAGER                   |                                        |            |              |            |              |            |                            | 📽 Hai  | risburg W | orkgroup |
|------------------------------------------|----------------------------------------|------------|--------------|------------|--------------|------------|----------------------------|--------|-----------|----------|
| Go to Account Manager                    | \$ RAB Account Manager Live P          | ending     |              |            |              |            |                            |        |           |          |
| Notifications                            | Station Sort by                        | The        | n by         | Use We     | ighted Total | Re         | emember Setting            |        |           | Go       |
| Snapshot                                 | Cause Canada in Europh                 |            |              |            |              |            |                            |        |           |          |
| Activity                                 | Save Open in excer                     |            |              |            | al           |            |                            |        |           |          |
| \$ Live Pending                          | Account                                | AE Station | Program Code | % to Close | Close Date   | l otal Ask | <ul> <li>JUN,20</li> </ul> | JUL,20 | AUG,20    | 🤿 lotal  |
| View Calendar                            | 90%                                    |            |              |            |              |            |                            |        |           |          |
| Paparts                                  | Pennsylvania Liquor Control Board      | All Local  |              | 90% 🗸      | 6/21/2020    | 6,000      | 0                          | 0      | 6,000     | 6,000    |
| Training                                 | Belco                                  | All Local  |              | 50% 🗸      | 6/23/2020    | 4,500      | 0                          | 1,500  | 1,500     | 4,500    |
| 🗭 Logout                                 | Belco                                  | All Local  |              | 50% 🗸      | 6/29/2020    | 10,600     | 0                          | 3,300  | 3,300     | 10,600   |
|                                          | Calcagno & Rossi Vein Treatment Center | All Local  |              | 50% 🗸      | 7/13/2020    | 7,000      | 0                          | 0      | 3,000     | 7,000    |
|                                          | NJM Insurance Group                    | All Local  |              | 50% 🗸      | 6/25/2020    | 9,900      | 0                          | 3,300  | 3,300     | 9,900    |
|                                          | Pearle Vision                          | All Local  |              | 50% 🗸      | 6/15/2020    | 3,600      | 0                          | 1,800  | 1,800     | 3,600    |
|                                          |                                        |            |              |            | Sure To      | tal 18,500 | 5,000                      | 2,500  | 8,500     | 16,000   |
| Click the SAVE button to save your work. |                                        |            |              |            |              |            |                            |        |           |          |

You can update your % to Close and Closing Date here. Change everything that needs an update, but be sure to click SAVE when you are finished.

To update the dollars you pitched, click the company name. From the edit screen, you can change anything / everything about an ASK.

When you are ready, click SAVE or SAVE AND OPEN in EXCEL.

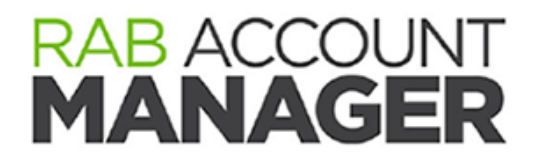

Need More Help

Call: 800-232-3131 Email: <u>amsupport@rab.com</u>

Or start an online chat.